#### Ministère de l'Education Nationale - Académie de Grenoble - Région Rhône-Alpes

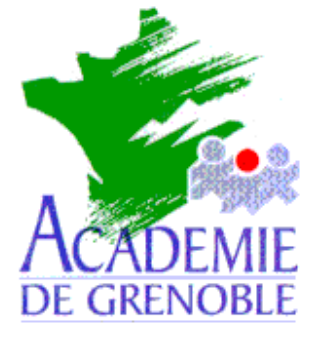

C entre A cadémique de R essources et de M aintenance I nformatique Echirolles, le 4 septembre 2002

## Equipements - Assistance - Maintenance

Code fichier :Ghost\_CD.doc

# Utilisation de Ghost 7.5 pour réaliser une image de station sur des CD-ROM

### Préliminaires :

Le but de cette manipulation est :

- 1. de réaliser sur une station du réseau possédant un graveur de CD-ROM l'image d'une station de ce réseau dont la partition dépasse la capacité d'un seul CD ROM.
- 2. de créer les CD-ROM.
- 3. cloner l'image sur une station identique à partir du lecteur de CD-ROM.

On suppose que :

- 1. la disquette de démarrage permettant de se connecter au réseau comme administrateur a été réalisée.
- 2. la station qui qui possède le graveur a une partition suffisante pour héberger l'image
- cette partition contient un répertoire partagé (Images par exemple) avec un sous-répertoire Ghost dans lequel figurent un pilote de souris (Mscmouse.com par exemple), le fichier Ghost.exe et le fichier Gho.bat contenant les deux lignes suivantes : Mscmouse.com Ghost.exe

### Réalisation des fichiers de l'image :

- 1) Insérer la disquette de démarrage permettant de se connecter au réseau comme administrateur.
- 2) Démarrer l'ordinateur et faire un lien logique Z : vers \\<Serveur>\Images
  (Net use Z: \\<Serveur>\Images, ligne que l'on peut inclure dans le fichier Autoexec.bat de la disquette)
- 3) Accéder au répertoire **Ghost** et exécuter le gestionnaire de souris (**Mscmouse.com** par exemple)

**Remarque sur les étapes précédentes** : on peut aussi lancer ghost.exe depuis une disquette où on l'aurait préalablement copié ce qui évite de de réaliser une disquette de boot avec mappage réseau. **Dans ce cas une simple disquette système suffit.** 

- 4) Dans le répertoire Ghost, exécuter Ghost.exe -split=630. (L'option -split=630 limite la taille des fichiers à 630 Mo)
- 5) Cliquer sur **Options**
- 6) Dans l'onglet Fractionnement/CRC, cocher la case Nom auto et cliquer sur Accepter

<u>Remarques :</u> On peut remplacer les phases 5) et 6) en exécutant **Ghost.exe -autoname -split=630. Ghost.exe -autoname -split=630 -fx** permet, de plus, la sortie sous **DOS** à la fin de la sauvegarde.

- 7) Cliquer sur Local, puis sur Partition et enfin sur Vers image.
- 8) Dans la fenêtre **Selectionnez un lecteur source local**, sélectionner le disque contenant la partition à copier (en général : **Lecteur 1**)
- 9) Dans la fenêtre Selectionnez la ou les partitions source, sélectionner la partition à copier (1 pour la partition C, 2 pour la partition D, etc...) et cliquer sur OK.
- 10) Dans la fenêtre **Nom du fichier dans lequel copier l'image**, vérifier que la première fenêtre comporte la ligne suivante :

#### z: Lecteur réseau

- 11) Cliquer sur Parent pour se placer à la racine de z: et sélectionner le répertoire dans lequel sera placé l'image
- 12) Dans Nom de fichier, donner le nom du fichier image : le suffixe par défaut est gho
  - Il vaut mieux se limiter à 5 caractères (Exemple : PARTC.gho pour la partition C)
- 13) Dans la boîte de dialogue, Image Compressée, cliquer sur l'option choisie (Non par défaut)
- 14) Dans la boîte de dialogue **Question : Passer au vidage de la partition**, cliquer sur **Oui** pour lancer la copie de l'image (**Non** par défaut)

Au déroulement de la procédure, un premier fichier **PARTC.gho** de 630 Mo (~ 645106 Ko) est créé, suivi d'un second fichier **PARTC001.ghs**, etc...Le suffixe est GHS pour les suivants

### Création des CD-ROM :

- Sélectionner les fichiers PARTC.gho, Mscmouse.com, le fichier Ghost.exe et le fichier Gho.bat (<u>à adapter</u> <u>avant</u> par rapport à l'unité du cd, en principe les lignes deviennent D:\mscmouse.com et D:\ghost.exe) et les graver sur un CD-ROM.
- 2) Sélectionner le fichier PARTC001.ghs et le graver sur un CD-ROM, etc...pour les suivants.

### Restauration de la partition système depuis l'image sur les CD-ROM :

- Fabriquer une disquette de démarrage Windows 98
  Panneau de configuration, Ajout/Suppression de programmes,
- 2) Formater la partition à restaurer.
- 3) Insérer la disquette de démarrage et redémarrer l'ordinateur
- 4) Choisir l'option Démarrer avec prise en compte du CD-ROM
- 5) Insérer le premier CD-ROM et exécuter Gho.bat
- 6) Cliquer sur Local, puis sur Partition et enfin sur Depuis image
- 7) Dans la fenêtre Nom du fichier à partir duquel charger l'image, Rechercher dans : e:Lecteur de CD-Rom puis sélectionner le fichier de suffixe Gho.
- 8) Dans la fenêtre **Selectionnez la partition source depuis le fichier image**, sélectionner la partition à restaurer et cliquer sur **OK**.
- 9) Dans la fenêtre Selectionnez un lecteur de destination local, sélectionner le disque sur lequel la partition sera copiée et cliquer sur OK.
  (en général : Lecteur 1)
- 10) Dans la fenêtre **Selectionnez la partition de destination**, sélectionner la partition du disque correspondant à la partition à restaurer et cliquer sur **OK**
- 11) Dans la boîte de dialogue **Question : Passer au chargement de la partition**, cliquer sur **Oui** pour lancer la restauration de l'image (**Non** par défaut)
- 12) Insérer les CD suivants à la demande.